# **PPP and MLPPP Protocol Analyzer**

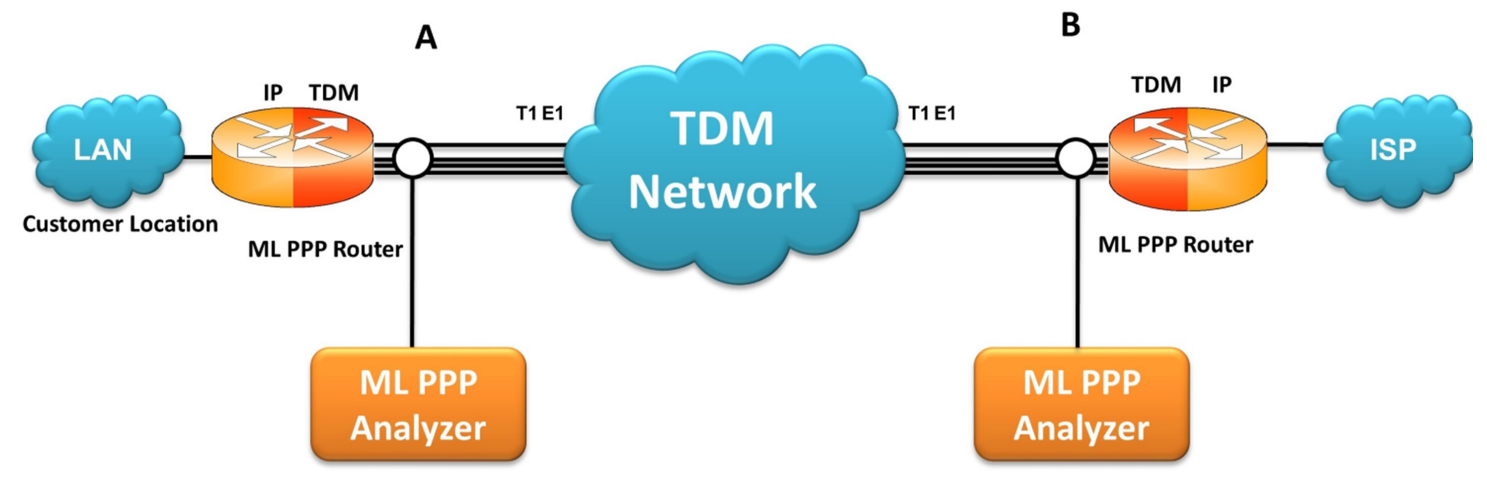

### **Overview**

The **Point-to-point protocol (PPP)** is a link layer protocol, which encapsulates other network layer protocols like IP for transmission on synchronous (like T1 E1) and asynchronous communications lines. When transmitted over T1 E1 line, PPP frames are based on HDLC frame structure. Today the PPP protocol standard finds wide use in synchronous connections between LANs, bridges, routers and other intermediate devices.

Two major features of PPP protocol are authentication and encapsulation of higher layer protocols. MLPPP bundles multiple link-layer channels into a single network-layer channel. A bundle can consist of multiple physical links of the same type or physical links of different types. Data sent through this channel will be distributed among all the links.

The GL's **MLPPP Analyzer** can be used to capture and decode a host of PPP protocols exchanged between pairs of nodes over T1 E1 links. It provides useful analysis of the PPP, MLPPP, and MC-MLPPP protocols. MLPPP analyzer also supports **Packet Data Analysis** module (requires additional license) to perform detail analysis of MLPPP packets over IP and segregates them into SIP / H323 / MEGACO/ MGCP / T.38 fax calls.

GL Communications supports the following types of MLPPP Analyzers:

- Real-time MLPPP Analyzer with Packet Data Analysis (PDA)
- Offline MLPPP Analyzers

For more details, refer to PPP Protocol Analyzer webpage.

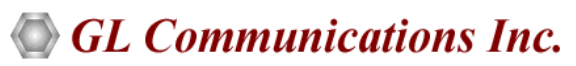

818 West Diamond Avenue - Third Floor, Gaithersburg, MD 20878, U.S.A (Web) <u>www.gl.com</u> - (V) +1-301-670-4784 (F) +1-301-670-9187 - (E-Mail) <u>info@gl.com</u>

### **Main Features**

#### **Display Features**

- Displays Summary, Detail, Hex-dump, and Statistics Views
- Detail View:
  - Displays decodes of a user-selected frame from the summary view
  - Provides options to display or hide the required protocol layers
  - Contents of this view can also be copied to clipboard
  - Provides option to toggle detail view vertically or horizontally as feasible for the user
- Summary View displays Dev #, Time Slot, Layer 3 Protocol, LCP message type and higher protocol specific information such as
  Destination and Source IP address, Destination and Source TCP as well as UDP port details, HTTP/FTP message type, and so on in
  a tabular format
- Statistics View displays statistics based on frame count, byte count, frames/sec, bytes/sec etc for the entire capture data
- Any protocol field can be added to the summary view, filtering, and search features providing users more flexibility to monitor required protocol fields
- Option to combine data from multiple columns under one column
- Option to create multiple aggregate column groups. These groups can be prioritized as per user's requirement to display the summary results efficiently

#### **Supported Protocols**

• PPP, MLPPP, Multi-class MLPPP, IPCP, BCP, PPP MUX CP, BPDU, PAP, CHAP, SNMP, STUN, DNS, DHCP, SIP, SCTP, SUA, M3UA, IUA, IEC, and more

#### Filtering / Search

- Advanced filtering and search based on any user selected protocol fields
- Allows the user to automatically create search/filter criteria from the current screen selection

#### **Capturing Streams**

- Streams can be captured on the selected time slots (contiguous or non-contiguous), sub-channels or full bandwidth
- Frames can be transmitted/captured in either 64 kbps, 56 kbps, n x 64 kbps, or n x 56 kbps data channels (hyper-channels)
- Supports selection of TSO in E1 analyzer for the analysis of unframed data

#### **Export Options**

- Exports Summary View information to a comma delimited file for subsequent import into a database or spreadsheet
- Capability to export detailed decode information to an ASCII file

#### **Remote Monitoring**

• Remote monitoring capability using GL's Network Surveillance System

#### **Additional Features**

- Ability to test and analyze HDLC based PPP protocol, PPP SIGTRAN and PPP over IP protocols
- Supported Audio and Video codecs: Mulaw, Alaw, G.726 (40/32/24/16 kbps), G.726 with VAD, GSM610, G729, G729B, AMR (Wide and Narrow band codec), ILBC (20, 30 msec), SPEEX, EVRC, EVRCB, H263+, and H264

### **PDA Main Features**

- Supported protocols SIP (Session Initiation Protocol RFC 2543 and RFC 3261), MEGACO, MGCP, H323/H225, T.38 Fax, and RTP
- Full RTP Analysis with audio capture/playback supported for all common codecs
- Provides the registration summary of each SIP registration including the user agent, registrar, status, registration request delay (RRD), etc. and graphical view of the active registrations and registration trace of each registration
- Provides Video QoS Statistics such as Missing Packets, Delay, Gap, Video Frame Count, Media Delivery Index (MDI (Delay Factor : Media Loss Rate)), and Frame Rate, and more
- Supported Audio and Video codecs: Mulaw, Alaw, G.726 (40/32/24/16 kbps), G.726 with VAD, GSM610, G729, G729B, AMR (Wide and Narrow band codec), ILBC (20, 30 msec), SPEEX, EVRC, EVRCB, H263+, and H264

### Summary, Detail, and Hex dump Views

The analyzer displays Summary, Detail, and Hex dump Views in different panes. The Summary View displays Frame Number, Time, Length, Error, PPP Layer3 Protocol, LCP Code, IPCP code, BCP code, Class, Seq No, PPP Message type and more. The user can select a frame in Summary View to analyze and decode each frame in the Detail View. The Hex dump View displays the frame information in HEX and ASCII formats. The contents of Detail and Hex dump view can also be copied to clipboard.

| 🎇 ррр                                                                                                    | Protocol Anal                                                                                                    | ysis PPP 64-1                                                                                                    | bit                                                                                                    |                                       |                                                                                                    |                                                                                                    |                                                                                     |                      |              |                               |                               | -                       |            | ×              |
|----------------------------------------------------------------------------------------------------|----------------------------------------------------------------------------------------------------|----------------------------------------------------------------------------------------------------|----------------------------------------------------------------------------------------------------|---------------------------------------|----------------------------------------------------------------------------------------------------|----------------------------------------------------------------------------------------------------|-------------------------------------------------------------------------------------|----------------------|--------------|-------------------------------|-------------------------------|-------------------------|------------|----------------|
| <u>F</u> ile <u>V</u> ie                                                                                                    | w Capture                                                                                                    | Statistics                                                                                                    | <u>D</u> atabase <u>C</u> or                                                                                                    | nfigure <u>H</u> elp                  |                                                                                                    |                                                                                                    |                                                                                     |                      |              |                               |                               |                         |            |                |
| i 🚅 📫                                                                                                    |                                                                                                    | 2 🚚 🍢                                                                                                    | <b>2 .</b>                                                                                                    | • • • • • • • • • • • • • • • • • • • | W4 SET                                                                                                    | 🔛 🎀 🛒                                                                                                    |                                                                                     | 0                    | GoTo         |                               |                               |                         |            |                |
| Dev                                                                                                    | TSlot                                                                                                    | SubCh                                                                                                    | Frame#                                                                                                    | TIME (Relative)                       | Len                                                                                                    | Error                                                                                                    | Protocol<br>PPP Link                                                                | Code<br>Link Control | Code<br>IPCP | Protocol<br>PPP Link(Level 1) | Protocol<br>PPP Link(Level 2) | Source IP Address<br>IP | Destinatio | IP ^           |
| V258                                                                                                    | 1-31                                                                                                    |                                                                                                    | 0                                                                                                    | 00:00:00.000000                       | 208                                                                                                    |                                                                                                    | ML PPP                                                                              |                      |              | Internet Protocol (IPv4)      |                               | 192.168.1.200           | 192.168.   | .1.11          |
| √258                                                                                                    | 1-31                                                                                                    |                                                                                                    | 1                                                                                                    | 00:00:00.019548                       | 208                                                                                                    |                                                                                                    | ML PPP                                                                              |                      |              | Internet Protocol (IPv4)      |                               | 192.168.1.200           | 192.168.   | 1.11           |
| 258                                                                                                    | 1-31                                                                                                    |                                                                                                    | 2                                                                                                    | 00:00:00.040080                       | 208                                                                                                    |                                                                                                    | ML PPP                                                                              |                      |              | Internet Protocol (IPv4)      |                               | 192.168.1.200           | 192.168.   | .1.11          |
| V 258                                                                                                    | 1-31                                                                                                    |                                                                                                    | 3                                                                                                    | 00:00:00.059556                       | 208                                                                                                    |                                                                                                    | ML PPP                                                                              |                      |              | Internet Protocol (IPv4)      |                               | 192.168.1.200           | 192.168.   | 1.11           |
| 258                                                                                                    | 1-31                                                                                                    |                                                                                                    | 4                                                                                                    | 00:00:00.080048                       | 208                                                                                                    |                                                                                                    | ML PPP                                                                              |                      |              | Internet Protocol (IPv4)      |                               | 192.168.1.200           | 192.168.   | 1.11           |
| V 258                                                                                                    | 1-31                                                                                                    |                                                                                                    | 5                                                                                                    | 00:00:00.100560                       | 208                                                                                                    |                                                                                                    | ML PPP                                                                              |                      |              | Internet Protocol (IPv4)      |                               | 192.168.1.200           | 192.168.   | 1.11           |
| V258                                                                                                    | 1-31                                                                                                    |                                                                                                    | 6                                                                                                    | 00:00:00.120076                       | 208                                                                                                    |                                                                                                    | ML PPP                                                                              |                      |              | Internet Protocol (IPv4)      |                               | 192.168.1.200           | 192.168.   | 1.11 ¥         |
| <                                                                                                    |                                                                                                    |                                                                                                    |                                                                                                    |                                       |                                                                                                    |                                                                                                    |                                                                                     |                      |              |                               |                               |                         |            | >              |
| Card251<br>HDLC F5<br>0000 P2<br>0001 Be<br>0001 Be<br>0001 M<br>0002 Se<br>0001 M<br>Core T S<br>3D CO 0<br>F3 D6 C<br>F5 D6 A<br>FF FF I<br>FF FF I | 3 TimeSlo<br>came Data<br>rotocol<br>ggining Fr<br>ding Fra<br>upp Class<br>qquence N<br>rotocol<br>ap of the<br>0 23 82<br>0 48 01<br>0 00 AS<br>FF FF FF<br>FF FF FF<br>FF FF FF<br>FF FF FF | ts=1-31 1<br>+ FCS<br>= PPP Lin<br>= ML PPP-<br>ragment<br>sumber(Lon<br>= PPP Lin<br>Frame D<br>-<br>-<br>21 45 00<br>28 CO A8<br>34 A2 D4<br>FF FF FF FF<br>FF FF FF FF<br>FF FF FF FF | Frame=0 at<br>hk Layer ==<br>(Level 1) I<br>hdk(Level 1)<br>ata<br>00 C8 C1 C<br>01 72 07 D<br>12 4C C3 5<br>FF FF FF FF<br>FF FF FF FF FF<br>FF FF FF FF FF FF FF<br>FF FF FF FF FF FF FF FF FF FF FF FF FF | ayer                                  | 000 OK<br>= 001<br>= 1<br>= .1.<br>= .1.<br>= .00<br>= 909<br>= 001<br>= 001<br>= 44<br>CF<br>F<br>ÿ<br>F<br>;;; | Ien=208<br>11101 ML<br>Ye<br>0000 (0<br>0 (x0023<br>00001 Tr<br>00001 Tr<br>A ≰I!E<br>CA EA<br>yyyyyyyy<br>yyyyyyyyy<br>yyyyyyyyy | PPP<br>s<br>s<br>22)<br>ternet Protocol<br>EAX c<br>r D<br>LAYO ÿÿ<br>ÿÿÿÿÿÿÿ<br>ÿÿ | (TPv4)               | _            | *** Right click t             | o SHOW∕HIDE lay               | er details or           | сору **    | ** ×<br>><br>× |
| Σ De                                                                                                    | vice #                                                                                                    | 🔡 🔛 F                                                                                                    | rame Count(D                                                                                                    | evice #)                              |                                                                                                    |                                                                                                    |                                                                                     |                      |              |                               |                               |                         |            |                |
| 2                                                                                                    |                                                                                                    | 1487                                                                                                    |                                                                                                    |                                       |                                                                                                    |                                                                                                    |                                                                                     |                      |              |                               |                               |                         |            |                |
| total 2                                                                                                    |                                                                                                    | 1487                                                                                                    |                                                                                                    |                                       |                                                                                                    |                                                                                                    |                                                                                     |                      |              |                               |                               |                         |            |                |
|                                                                                                    |                                                                                                    |                                                                                                    |                                                                                                    |                                       |                                                                                                    | C:\Program                                                                                                    | Files\GL Communicati                                                                | ons Inc\Usb E1 Ar 1  | 487 Frames   |                               |                               |                         |            |                |

Summary, Detail, and Hex dump Views

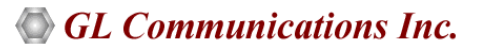

### **Real-time and Offline Analysis**

The MLPPP analyzer supports reassembly and decoding of multiple MLPPP bundles simultaneously. Each MLPPP bundle will reassemble packets from PPP links. The real-time capturing requires user to specify timeslots, bit inversion, octet bit reversion, user/network side, hyper channel selection, CRC, and MLPPP options (fragment format, max differential delay). The captured raw data can then be transmitted using the HDLC File Playback application. The recorded trace file can be used for offline analysis or exported to a comma-delimited file, or ASCII file.

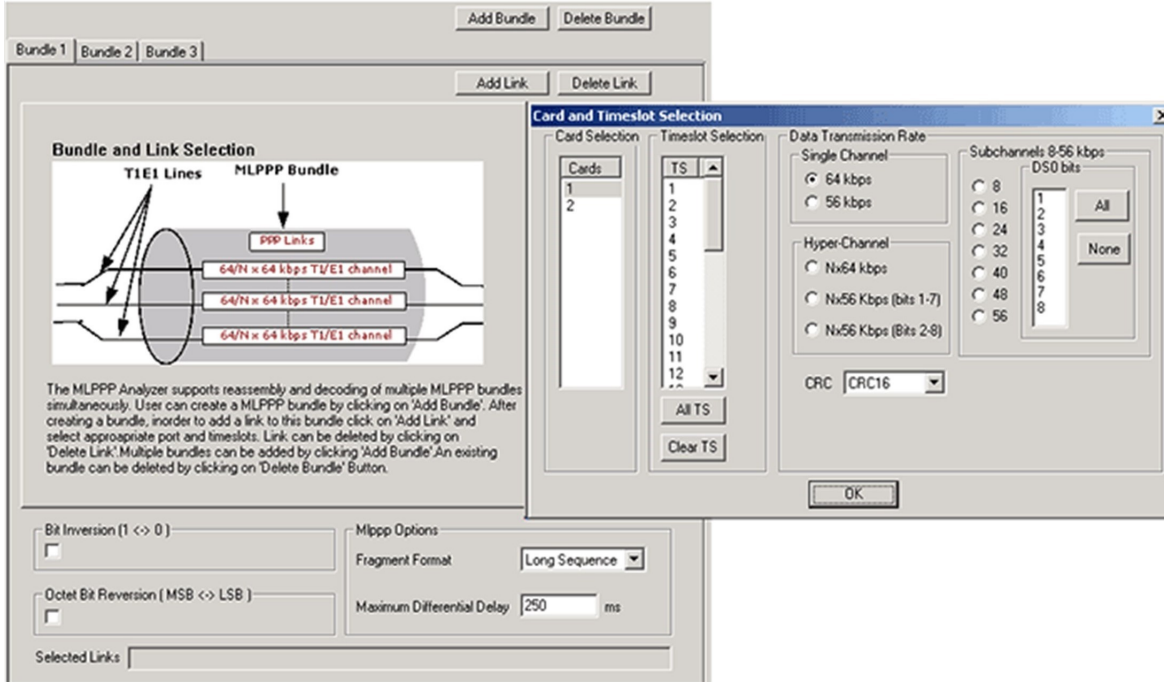

Stream / Interface Selection

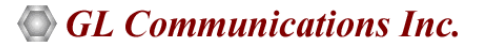

### **Filtering and Search**

Users can record all or filtered traffic into a trace file and also can create search/filter criteria automatically from the current screen selection. Filter and search capabilities adds a powerful dimension to the MLPPP analyzer. These features isolate required frames from the captured frames in real-time, as well as offline. In real-time capturing, filter based on length of frames can be set. The frames can be also be filtered after completion of capture based on Frame Number, Time, Length, Error, Layer3 Protocol, LCP Code, IPCP code, Seq no, MLPPP class, and so on.

Similarly, search capability helps user to search for a particular frame based on specific search criteria.

| - Space Delimited Length List to Exclude    |                                                                                                    |                   |                                    |
|---------------------------------------------|----------------------------------------------------------------------------------------------------|-------------------|------------------------------------|
| Exclude FISU     Exclude LSSU     Clear ALL | Filter Selection<br>PPP<br>Data Link<br>PPP Link<br>Fitotocol<br>ML PPP<br>PPP Link<br>Bridging PDU<br>ML PPP<br>PPP Link<br>Elink Control<br>Password Auther<br>Link Quality Repo | tication          | Activate                           |
|                                             | Laver                                                                                                    | Field             | Filter Value                       |
|                                             | PPP Link                                                                                                    | Protocol          | BCP, Bridging PDU, Challenge Hands |
|                                             | •                                                                                                    |                   |                                    |
|                                             | C AND C OR C                                                                                                    | Include C Exclude | Deactivate Sel Deactivate All      |

**Real-time and Offline Filter** 

### **Statistics View**

Statistics is an important feature available in MLPPP analyzer and can be obtained for all frames both in real-time as well as offline mode. Various statistics can be obtained to study the performance and trend in the PPP network based on protocol fields and parameters.

| tatistics                                                                                                    |                                                                                                    |                 |                                                                                                    |                     |
|----------------------------------------------------------------------------------------------------|----------------------------------------------------------------------------------------------------|-----------------|----------------------------------------------------------------------------------------------------|---------------------|
| 222 <b>4</b>                                                                                                    | Field Nam                                                                                                    | es              | Protocol<br>Use Type (single selection)                                                                                                    |                     |
| Layers     Physic     Physic | al Link<br>vice #<br>tor Code<br>atTsDrTsSc<br>me Stamp<br>ink<br>Idress<br>atocol<br>p<br>g PDU<br>ontrol<br>ord Authenticatio<br>uality Report<br>nge Handshake A<br>Hello Packets | n<br>Authenticx | Total         Key         Field         Statistic Type(s) (calculated, r         Frame Count         Frame Percent         Byte Percent         Byte Percent         Value Set         802.1d Hello Packets         BCP         Rridninn PD11         ✓         C Cumulative @ Separa         Add/Mod       Remove | nultiple selection) |
| Lauer                                                                                                    | Field Name                                                                                                    | Lise Tune       | Statistic Tupe                                                                                                    | Remove Set          |
| Physical                                                                                                    | Device #                                                                                                    | Total           | Frame Count                                                                                                    |                     |
| Physical                                                                                                    | Time Stamp                                                                                                    | Total           | Frame Count                                                                                                    | Remove All          |
| PPP Link                                                                                                    | Protocol                                                                                                    | Total           | Frame Count                                                                                                    |                     |
| •                                                                                                    | 1                                                                                                    |                 | •                                                                                                    | Apply               |

**Statistics Definition Dialog** 

### Aggregate Column Group

The enhanced feature of the protocol analyzer is aggregate column groups. The user can also create multiple aggregate column groups and prioritize the groups as per the requirement to display the summary results in an efficient way.

If the user has five different aggregate columns and wants to prioritize some columns, the user can create a group of aggregate columns with the highest priority and will display only the columns of chosen priority. If the values are null, then the next group values are displayed. The aggregate columns comprising a group will have the same prefix and suffix index as ~0, ~1 ... ~N. The **group~0** is the root aggregate group that has the highest priority.

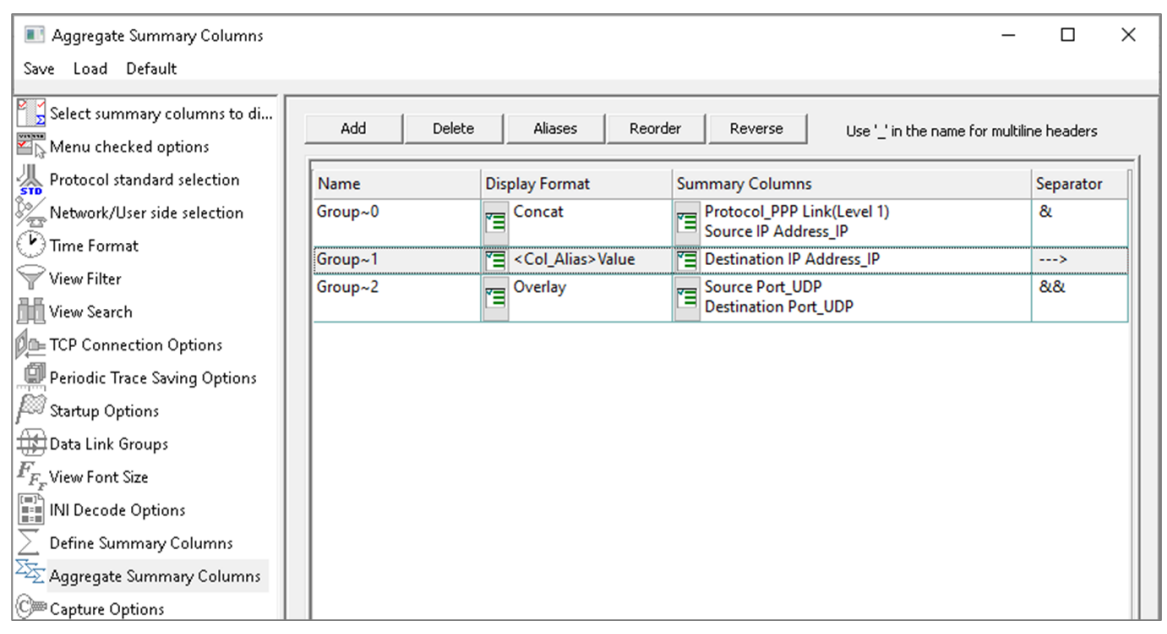

#### **Aggregate Column Group**

The updated results are as shown in the below screenshot. Here the root aggregate group~0 summary columns are displayed first and then Group~1 and Group~2 as per the assigned priority if the higher group values are null.

| 🎇 PPP P     | Protocol Analysi                                | s PPP 64-1 | bit                |                 |         |                                          |          |                      |                      | _            |                     |
|-------------|-------------------------------------------------|------------|--------------------|-----------------|---------|------------------------------------------|----------|----------------------|----------------------|--------------|---------------------|
| File Viev   | w Capture S                                     | tatistics  | Database Cor       | nfigure Help    |         |                                          |          |                      |                      |              |                     |
| i 📾 🛍 i     |                                                 | d 🗳 🛃      | 🏭 🔜                |                 | 14 set  | N 📽 🕮 -9 -9 🔝 🟪 0                        |          | GoTo                 |                      |              |                     |
| Dev         | TSlot                                           | SubCh      | Frame#             | TIME (Relative) | Len     | Group~0                                  | Error    | Protocol<br>PPP Link | Code<br>Link Control | Code<br>IPCP | Protc A<br>PPP Link |
| 258         | 1-31                                            |            | 0                  | 00:00:00.000000 | 208     | Internet Protocol (IPv4) & 192.168.1.200 |          | ML PPP               |                      |              | Internet Prote      |
| 258         | 1-31                                            |            | 1                  | 00:00:00.019548 | 208     | Internet Protocol (IPv4) & 192.168.1.200 |          | ML PPP               |                      |              | Internet Prote      |
| 258         | 1-31                                            |            | 2                  | 00:00:00.040080 | 208     | Internet Protocol (IPv4) & 192.168.1.200 |          | ML PPP               |                      |              | Internet Prote      |
| V 258       | 1-31                                            |            | 3                  | 00:00:00.059556 | 208     | Internet Protocol (IPv4) & 192.168.1.200 |          | ML PPP               |                      |              | Internet Prote      |
| 258         | 1-31                                            |            | 4                  | 00:00:00.080048 | 208     | Internet Protocol (IPv4) & 192.168.1.200 |          | ML PPP               |                      |              | Internet Prote      |
| 258         | 1-31                                            |            | 5                  | 00:00:00.100560 | 208     | Internet Protocol (IPv4) & 192.168.1.200 |          | ML PPP               |                      |              | Internet Prote      |
| 258         | 1-31                                            |            | 6                  | 00:00:00.120076 | 208     | Internet Protocol (IPv4) & 192.168.1.200 |          | ML PPP               |                      |              | Internet Prote      |
| 258         | 1-31                                            |            | 7                  | 00:00:00.139641 | 208     | Internet Protocol (IPv4) & 192.168.1.200 |          | ML PPP               |                      |              | Internet Prote      |
| 258         | 1-31                                            |            | 8                  | 00:00:00.160108 | 208     | Internet Protocol (IPv4) & 192.168.1.200 |          | ML PPP               |                      |              | Internet Prote      |
| 258         | 1-31                                            |            | 9                  | 00:00:00.179641 | 208     | Internet Protocol (IPv4) & 192.168.1.200 |          | ML PPP               |                      |              | Internet Prote      |
| 258         | 1-31                                            |            | 10                 | 00:00:00.200145 | 208     | Internet Protocol (IPv4) & 192.168.1.200 |          | ML PPP               |                      |              | Internet Prote      |
| 258         | 1-31                                            |            | 11                 | 00:00:00.219665 | 208     | Internet Protocol (IPv4) & 192.168.1.200 |          | ML PPP               |                      |              | Internet Prote      |
| / 258<br><  | 1.21                                            |            | 12                 | 00-00-00 241173 | 208     | Internet Protocol (IPud) + 192 169 1 200 | _        | MI PPP               |                      |              | Internat Prot. ×    |
| Card258     | TimeSlots                                       | =1-31 F    | Frame=0 at         | 00:00:00.000    | 000 OK  | Len=208                                  |          | *** F                | Right click t        | o SHOW∕HIDE  | layer det 🗚         |
| HDLC Fr     | ame Data +                                      | FCS        |                    |                 |         |                                          |          |                      |                      |              |                     |
| ===         | 1                                               | PPP Lir    | nk Layer ==        |                 | - 00    | 111101 WT DDD                            |          |                      |                      |              |                     |
| ===         | Otocol                                          | T PPP      | (Tevel 1) T        | aver ======     | - 00    | =                                        |          |                      |                      |              |                     |
| 0001 Be     | gining Fra                                      | qment      |                    | , dy Ci         | = 1.    | Yes                                      |          |                      |                      |              |                     |
| 0001 En     | ding Fragm                                      | ∋nt        |                    |                 | = .1    | Yes                                      |          |                      |                      |              |                     |
| 0001 Ml     | ppp Class                                       |            |                    |                 | =       | 0000 (0)                                 |          |                      |                      |              |                     |
| 0002 Se     | equence Num<br>======= ]                        | PPP Lir    | ng)<br>nk(Level 1) | Laver =====     | = 90    | 90 (x002382)<br>= =                      |          |                      |                      |              |                     |
| 0005 Pr     | 05 Protocol = 00100001 Internet Protocol (IPv4) |            |                    |                 |         |                                          |          |                      |                      |              |                     |
| 0006 70     | reion                                           | IP Laye    | er =======         |                 | = 01    | 00 (4)                                   |          |                      |                      |              |                     |
| 0006 In     | ternet Head                                     | ler Ler    | ngth (In 32        | bit words)      | =       | 0101 (5)                                 |          |                      |                      |              | ~                   |
| <           |                                                 |            |                    | ·········       |         | N - V                                    |          |                      |                      |              | >                   |
| Off-line Vi | ewing.                                          |            |                    |                 | C:\Prog | ram Files\GL Communications Inc\Usb 148  | 7 Frames |                      |                      |              |                     |

**Display of Aggregate Column Group in Summary View** 

### Packet Data Analysis (PDA) – Summary View

#### **Main Features**

- Call Quality Of Service (QOS) for all calls with E-Model based (G.107) Mean Opinion Score (MOS) and R-factor with individual and summary statistics presented in graphical and tabular formats
- Calculates minimum, maximum, and average Round Trip Delay (RTD) values for SIP calls
- Graphs are provided for key values to give a pictorial representation of the statistics; some of the graphs available are active calls, average jitter, E-Model MOS/R-Factor/Packets Discarded, RTP packets summary, ladder diagram for T.38 traffic, and call signaling
- Displays summary of signaling, audio, and video (for all video calls) parameters of each call in call summary
- Generates alert summary when particular vital parameters go beyond a specified value
- Ability to save a particular call in HDL, PCAP, or PCAPNG file format for further detail analysis
- Calls and sessions are classified as active, completed, or failed giving the user an idea about the calls and its status in the network.
- Individual and summary statistics presented in graphical and tabular formats

#### **PDA - Summary View**

- TA Summary view displays summary of data transmission in each direction including calling number, called number, duration, max/min RTD, average RTD and so on
- It includes separate statistical counts on total packets, calls, failed calls for SIP, H323, MEGACO, and RTP based calls. The user can get the statistics of active calls, purged calls, and so on

#### Call Summary – Signaling, Audio, and Video Parameters

- The Call Summary displays the signaling, audio, and video parameters of each call for SIP, RTP, MEGACO, and H323 in a tabular format
- Video QoS parameters such as Codec Info, Frame Rate, Missing Packets, Delay, Gap, Video Frame Count, Out Of Sequence count, Duplicate Packets count, Media Delivery Index (MDI), etc. are displayed for all video calls with H.263 and H.264 codecs

| os Helo                         |                                                                                                    |                                                                                                    | 11102102885555                                                                                                    |                                                                                                    |                                                                                                    |                                                                                                    |                                                                                                    | =101                                                                                                    |
|---------------------------------|----------------------------------------------------------------------------------------------------|----------------------------------------------------------------------------------------------------|----------------------------------------------------------------------------------------------------|----------------------------------------------------------------------------------------------------|----------------------------------------------------------------------------------------------------|----------------------------------------------------------------------------------------------------|----------------------------------------------------------------------------------------------------|----------------------------------------------------------------------------------------------------|
| ▶ ≡ <b>⊠</b> ∞ <b>3</b> %       | I Sin Calls                                                                                                    | Show Video                                                                                                    | Sessions Or                                                                                                    |                                                                                                    |                                                                                                    |                                                                                                    |                                                                                                    |                                                                                                    |
|                                 |                                                                                                    |                                                                                                    | 003310113 01                                                                                                    | · · ·                                                                                                    |                                                                                                    |                                                                                                    |                                                                                                    |                                                                                                    |
| ary Alert Summary               |                                                                                                    |                                                                                                    |                                                                                                    |                                                                                                    |                                                                                                    |                                                                                                    |                                                                                                    | _                                                                                                    |
| Packet Conversal Listening P.   | ackets Missing Duplicate Out Of                                                                                                    | Average Average                                                                                                    | Average Avera                                                                                                    | ge Cumulativ                                                                                                    | Max/Min                                                                                                    | Max/Min                                                                                                    | Max/Min                                                                                                    | Max/M                                                                                                    |
| 169.1.169.Calax 0001/0192.169.1 | Sector Packets Sector                                                                                                    | Gapting Desy                                                                                                    | 2010 12 09 14 19                                                                                                    | 07.972 Call Du                                                                                                    | 10.00                                                                                                    | 04 000495                                                                                                    | - Samer                                                                                                    | Inte                                                                                                    |
| 2147 4 04 / 4 05 / 2            | 2/1 0/000 0/000 0/000                                                                                                    | 20.54 1.00                                                                                                    | 6.00 2                                                                                                    | 0                                                                                                    | 164.14                                                                                                    | 200 / .                                                                                                    | 15.20                                                                                                    | 0.000                                                                                                    |
| 2144 4.017 4.067 3              | 5/1 0/000 0/000 0/000                                                                                                    | 20.59 1.00                                                                                                    | 0.00 2                                                                                                    | ŏ                                                                                                    | 142.07                                                                                                    | 247 /.                                                                                                    | 16.07                                                                                                    | 0.000                                                                                                    |
| 2007 als als a                  | · · · · · · · · · · · · · · · · · · ·                                                                                                    | 20.36 1.00                                                                                                    | 6.00 S                                                                                                    | ő                                                                                                    | 143.07                                                                                                    | 1400 1                                                                                                    | 10.07                                                                                                    | 0.000                                                                                                    |
| ccor nva nva n                  | /3 0/0.00 0/0.00 0/0.00                                                                                                    | 120.00 30.00                                                                                                    | 5.00 h/a                                                                                                    | ő                                                                                                    | 220 40                                                                                                    | 1400 /                                                                                                    | 120.00                                                                                                    | rva                                                                                                    |
| 2654 n/a n/a n                  | /8 0/0.00 0/0.00 0/0.00                                                                                                    | 103.05 34.00                                                                                                    | 4.00 n/a                                                                                                    | U                                                                                                    | 228.48                                                                                                    | 1445 /                                                                                                    | 128.48                                                                                                    | n/a                                                                                                    |
|                                 |                                                                                                    |                                                                                                    |                                                                                                    |                                                                                                    |                                                                                                    |                                                                                                    |                                                                                                    |                                                                                                    |
|                                 |                                                                                                    |                                                                                                    |                                                                                                    |                                                                                                    |                                                                                                    |                                                                                                    |                                                                                                    |                                                                                                    |
|                                 |                                                                                                    |                                                                                                    |                                                                                                    |                                                                                                    |                                                                                                    |                                                                                                    |                                                                                                    |                                                                                                    |
| [mms]                           | 1                                                                                                    | (mar                                                                                                    | (luce o                                                                                                    |                                                                                                    | _                                                                                                    | [new                                                                                                    | _                                                                                                    |                                                                                                    |
| Value                           | Audio Parameters                                                                                                    | Value                                                                                                    | Video Pa                                                                                                    | rameters                                                                                                    |                                                                                                    | Value                                                                                                    |                                                                                                    |                                                                                                    |
| 0001@192.168.1.169              | Stc RTP Channel                                                                                                    | 192.168.1.231 : 805                                                                                                    | 0 Stc Vide                                                                                                    | Channel                                                                                                    |                                                                                                    | 192.168                                                                                                    | 1.231 : 805                                                                                                    | 92                                                                                                    |
| 0001@192.168.1.254              | Stc Media Type                                                                                                    | SPEEX_W8/16000                                                                                                    | Sic Med                                                                                                    | a Type                                                                                                    |                                                                                                    | h263-200                                                                                                    | 0/90000                                                                                                    |                                                                                                    |
| 7e5d63185/687773@cXVh2G         | Src SSRC                                                                                                    | 58455907                                                                                                    | Sic SSic                                                                                                    |                                                                                                    |                                                                                                    | 4257195                                                                                                    | 096                                                                                                    |                                                                                                    |
| Terminated                      | Stc Packets Count                                                                                                    | 3147                                                                                                    | Sic Pack                                                                                                    | Sto Packet Count                                                                                                    |                                                                                                    | 2237                                                                                                    |                                                                                                    |                                                                                                    |
|                                 | Stc Packets Lost / [%]                                                                                                    | 0/0.00                                                                                                    | SIC Missi                                                                                                    | ng Packets / [A                                                                                                    | J                                                                                                    | 0/0.00                                                                                                    |                                                                                                    |                                                                                                    |
| 2010-12/08/14/18/07/972         | Stc Dupicate Packets 7 [4]                                                                                                    | 0/0.00                                                                                                    | Sic Dupl                                                                                                    | cate Packet / [                                                                                                    | 74J                                                                                                    | 0/0.00                                                                                                    |                                                                                                    |                                                                                                    |
| 2010-12-08 14:19:31.657         | Sic Uut or Sequence Packets 7 [4]                                                                                                    | 070.00                                                                                                    | SIC UUK                                                                                                    | A Sequence / [                                                                                                    | 4)                                                                                                    | 612                                                                                                    |                                                                                                    |                                                                                                    |
| Color:04.000489                 | Sto Lonversational MUS/K-Pactor                                                                                                    | 4.047100                                                                                                    | Stc Vide                                                                                                    | Prame count                                                                                                    |                                                                                                    | 512                                                                                                    |                                                                                                    |                                                                                                    |
| Caler                           | Sto Listening MUS/HVP actor                                                                                                    | 4.057101                                                                                                    | Sic Fram                                                                                                    | e riace(riames/                                                                                                    | secj                                                                                                    | 2000                                                                                                    |                                                                                                    |                                                                                                    |
|                                 | Stc Discarded Packets 7 [4]                                                                                                    | 3371.05                                                                                                    | SIC AVG                                                                                                    | 6-31                                                                                                    |                                                                                                    | 106.00                                                                                                    |                                                                                                    |                                                                                                    |
| 9794 260                        | Stc Average Inter Antival Jitter (HTCP)                                                                                                    | s m                                                                                                    | Sic Avg                                                                                                    | DCMLD)                                                                                                    |                                                                                                    | 120.00                                                                                                    | 0                                                                                                    |                                                                                                    |
| 57.54.330                       | Sic Average Jaker                                                                                                    | 1.00                                                                                                    | SIC MUI                                                                                                    | DIDENID)                                                                                                    |                                                                                                    | 10.30                                                                                                    | 0                                                                                                    |                                                                                                    |
| 33,444                          | Sic Average Delay                                                                                                    | 20.54                                                                                                    | SIC AVG                                                                                                    | ioi(or.mun)                                                                                                    |                                                                                                    | 10.02:0                                                                                                    |                                                                                                    |                                                                                                    |
|                                 | Sic Average dap                                                                                                    | 20.34                                                                                                    | Devt16d                                                                                                    | o Charcel                                                                                                    |                                                                                                    | 192 169                                                                                                    | 1 254 - 105                                                                                                    | 576                                                                                                    |
|                                 | Dest BTP Charged                                                                                                    | 192 168 1 254 - 105                                                                                                    | 74 Dest Me                                                                                                    | 6a Turce                                                                                                    |                                                                                                    | h263.200                                                                                                    | 0/90000                                                                                                    | 10                                                                                                    |
|                                 | Det Meda Ture                                                                                                    | SPEEX WR/16000                                                                                                    | Dest SS                                                                                                    | AB 1990                                                                                                    |                                                                                                    | 1126529                                                                                                    | 973                                                                                                    |                                                                                                    |
|                                 | Dett SSRC                                                                                                    | 671575365                                                                                                    | Dest Par                                                                                                    | ket Count                                                                                                    |                                                                                                    | 2654                                                                                                    | 010                                                                                                    |                                                                                                    |
|                                 | Dest Packets Count                                                                                                    | 3144                                                                                                    | Dest Mis                                                                                                    | ino Packets / I                                                                                                    | 20                                                                                                    | 0/000                                                                                                    |                                                                                                    |                                                                                                    |
|                                 | Dest Packets Lost / (2)                                                                                                    | 0/000                                                                                                    | Dest Dur                                                                                                    | Scale Packet /                                                                                                    | (2)                                                                                                    | 0/000                                                                                                    |                                                                                                    |                                                                                                    |
|                                 | Dest Duplicate Packets / (2)                                                                                                    | 0/000                                                                                                    | Dest Out                                                                                                    | of Sequence /                                                                                                    | (2)                                                                                                    | 0/000                                                                                                    |                                                                                                    |                                                                                                    |
|                                 | Dest Out of Sequence Packets / 121                                                                                                    | 0/0.00                                                                                                    | Dest Vid                                                                                                    | o Frame count                                                                                                    | (.)                                                                                                    | 581                                                                                                    |                                                                                                    |                                                                                                    |
|                                 | Dest Conversational MOS/R-Factor                                                                                                    | 4.01/99                                                                                                    | Dest Fra                                                                                                    | ne Rate/Frames                                                                                                    | /sec]                                                                                                    | 9                                                                                                    |                                                                                                    |                                                                                                    |
|                                 | Dest Listening MOS/R-Factor                                                                                                    | 4.06 / 101                                                                                                    | DestAve                                                                                                    | Delay                                                                                                    | ,                                                                                                    | 34.00                                                                                                    |                                                                                                    |                                                                                                    |
|                                 | Dest Discarded Packets / (%)                                                                                                    | 35/1.12                                                                                                    | DestAve                                                                                                    | Gap                                                                                                    |                                                                                                    | 103.06                                                                                                    |                                                                                                    |                                                                                                    |
|                                 | Dest Average Inter Arrival Jitter (RTCP)                                                                                                    | 3                                                                                                    | Dest MD                                                                                                    | (DF:MLR)                                                                                                    |                                                                                                    | 128.18:                                                                                                    | 0                                                                                                    |                                                                                                    |
|                                 | Dest Average Jitter                                                                                                    | 8.00                                                                                                    | DestAvo                                                                                                    | MDI(DF:MLR)                                                                                                    |                                                                                                    | 19.69:0                                                                                                    |                                                                                                    |                                                                                                    |
|                                 | Dest Average Delay                                                                                                    | 1.00                                                                                                    |                                                                                                    |                                                                                                    |                                                                                                    |                                                                                                    |                                                                                                    |                                                                                                    |
|                                 |                                                                                                    |                                                                                                    |                                                                                                    |                                                                                                    |                                                                                                    |                                                                                                    |                                                                                                    |                                                                                                    |
|                                 | S Belo     Secreted MoS/R. MOS/R. MOS/R. MOS/R. MOS/R. MOS/R. D     Secreted MOS/R. MOS/R. D     Secreted MOS/R. MOS/R. MOS/R. D     Secreted MOS/R. MOS/R. | Value         Audo Parameters           0016/91521681.163         Sic Packets / (%)           10016/91521681.163         Sic Packets / (%)           00016/91521681.163         Sic Packets / (%)           10016/91521681.163         Sic Packets / (%)           00016/91521681.163         Sic Packets / (%)           00016/91521681.163         Sic Packets / (%)           00016/91521681.163         Sic RTP Charvel           00016/91521681.163         Sic RTP Charvel           00016/91521681.163         Sic RTP Charvel           00016/91521681.163         Sic RTP Charvel           00016/91521681.163         Sic RTP Charvel           00016/91521681.163         Sic RTP Charvel           00016/91521681.163         Sic RTP Charvel           00016/91521681.163         Sic Card Type           7edost16/9827773/9820/V/20         Sic Dackets Courl           Terminated         Sic Coverspected Not NOS/R Factor           Caler         Sic Custering MOS/R Factor           Sic Average Diate Anival Mater (RTCP)         Sic Average Diate           Sic Average Diate Anival Mater (RTCP)         Dest Meda Type           Dest SRC         Dest Average Diate Anival Mater (RTCP)           Dest SRC         Dest Average Diate Anival Mater (RTCP)           Dest Ave | Sign Belo         Image: Sign Calls         Show Video           Secket         Conversal Litering<br>MOS/R.         MOS/R.         Discard         Packets.         Depicets         Secket         Show Video           131155         Conversal Litering<br>MOS/R.         MOS/R.         Discard         Packets.         Sequen.         Gad(m)         Deby           131155         Conversal Litering<br>MOS/R.         MOS/R.         Discard         Conversal Litering<br>Packets.         Sequen.         Gad(m)         Conversal<br>Deby           131155         Conversal Litering<br>MOS/R.         MOS/R.         Discard         Conversal<br>Discard         Conversal<br>Disca | Value         Audo Parameters         Value         Value | Value         Sip Calls         Show Video Sessions Only           av         Alert Summay         Sip Calls         Show Video Sessions Only | Value         Sip Calls         Show Video Sessions Only           'socket         Conversal         Litering         Packets         Signal         Sip Calls         Show Video Sessions Only            'socket         Conversal         Litering         Packets         Second         Gadmit         Average         Average         Ave | Value         Sip Calls         Show Video Sessions Only         ✓           asy Alert Summay         Sip Calls         Show Video Sessions Only         ✓           asket         Convestal Listening Deckets, Packets, Secure, Gastelini, Delay         Average Average Average Average Average Average Average Average Average Average Average Average Security, Secure Otop 2001 14 1807 Packets, Gastelini, Delay         Max/Min Max/Min Ma | Value         Value         Sip Calls         Show Video Sessions Only           ay Alert Summary         Societ Conversal Litering         Packets         Packets         Packets         Packets         Packets         Packets         Max/Min         Max/Min |

Signaling, Audio, and Video Parameters

#### **Graphs in PDA – Summary View**

Active Calls – A line graph, depicting the Number Of Calls Vs Time.

Average Jitter Distribution – Distribution of the Average Jitter values across the Total Sessions.

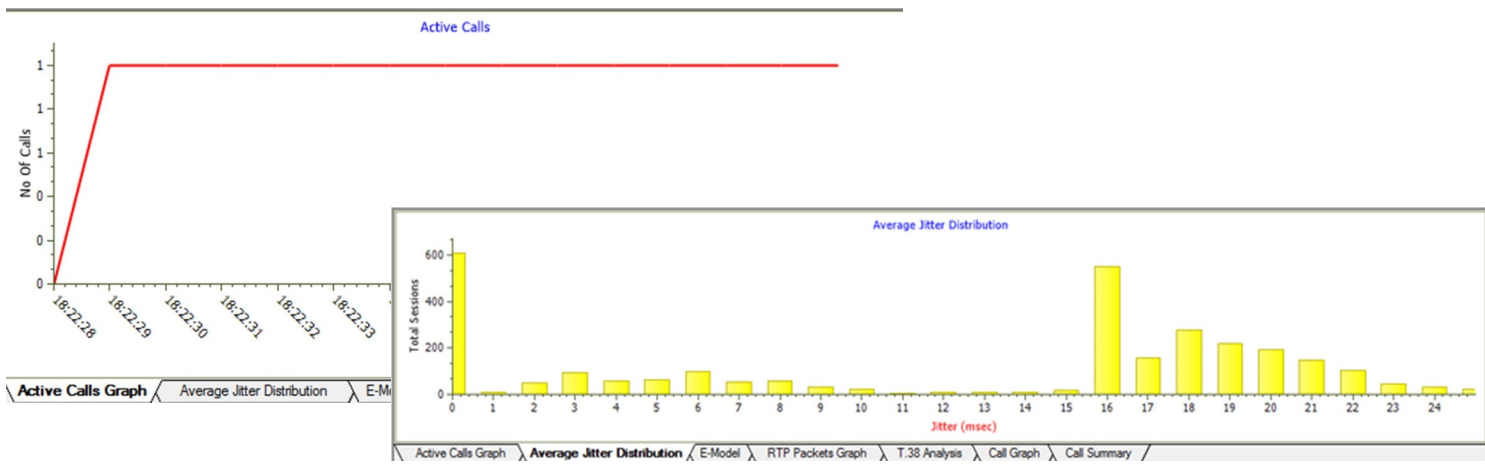

Active Calls and Average Distribution Graphs

**E-model** - This graph provides R-factor, MOS and packets discarded against number of sessions- all these three graphs show statistics of terminated calls.

- R-Factor A bar Graph that plots R-Factor across No of Sessions
- MOS A bar Graph that plots Mean Opinion Score values across No. of Sessions
- Packets Discarded A bar Graph that plots Packets Discarded across No. of Sessions
- RTP Packets Graph Plots and compares out of ordered packets, missing packets and duplicate packets against Total Audio Packets

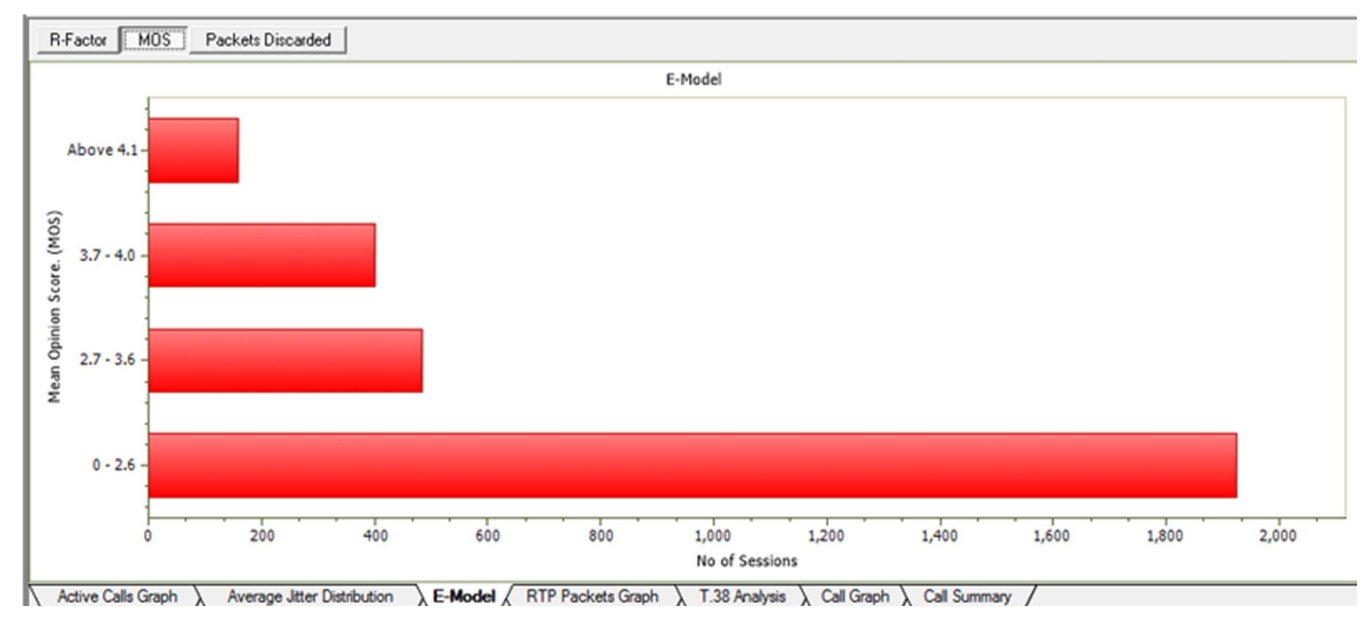

**E-Model Graph** 

#### Graphs in PDA – Summary View (Contd.)

**T.38 Analysis** - Supports decoding, and monitoring of Fax (T.38 data) over VoIP. Identified T.30 messages is displayed in T.38 ladder diagram.

**Call Graph** - Displays the message sequence of captured VoIP (SIP or MEGACO) calls.

| PDA          |                 |                                                                | Pack                        | ket Data Analyz     | er - Summary             | View           |                     | - 8 ×                             |
|--------------|-----------------|----------------------------------------------------------------|-----------------------------|---------------------|--------------------------|----------------|---------------------|-----------------------------------|
| File View O  | all Summary     | Protocol Configurations GUI Configurations                     | Help                        |                     |                          |                |                     |                                   |
| Q 🚺          | 🍓 🙀 🖻           | 🕨 🗉 🖄 🕺 👬 🖷 🚻 SIP                                              | ▼ Sh                        | now Fax Calls       |                          | •              |                     |                                   |
| Call Summary | Registraton Sum | mary Alert Summary                                             |                             |                     |                          |                |                     |                                   |
| Cal #        | Serc_L          | ConversationalMos_L                                            | ConversationalR_L           | Listenin            | gMos_L                   | ListeningR_L   | PacketsDiscarded_L  | PacketsDiscarded(%)_L             |
| 1 Fill       | 39008955        | 9 4.20                                                         | 93                          | 4                   | 20                       | 93             | 0                   | 0.00                              |
|              |                 |                                                                |                             |                     |                          |                |                     |                                   |
|              |                 |                                                                |                             |                     |                          |                |                     |                                   |
|              |                 |                                                                |                             |                     |                          |                |                     |                                   |
| N            |                 |                                                                |                             |                     |                          |                |                     | ,                                 |
| TimeStamp    | 192.16          | 8.1.244                                                        | 192.168.1.60                | ^                   | UDDTL Dacker             | T.38 Layer     | - STOTENCE          |                                   |
|              | 5004            | (Fm:1409)Msg::no-signa                                         |                             | F004                | seq-number               |                | = INTEGER           |                                   |
| 00.17.274    | 5004            | (Encl 110) Marries cites                                       |                             | 5004                | primary-if               | p-packet       | = 3<br>= Open Type  |                                   |
| 00.17.274    | 5004            | (PIIIC 1410)MSg. No-Signa                                      | · · · · · ·                 | 5004                | Length                   |                | = 1                 |                                   |
| 00.17.275    | 5004            | (Fm:1411)Msg::no-signal                                        |                             | 5004                | Preamble                 |                | = 0                 |                                   |
|              | F 100 4         | [Fm:1418]Msg::no-signa                                         |                             |                     | Choice In                | udex.          | = CHOICE<br>= 0     |                                   |
| 00.27.343    | 5004            | (Sec 1419) Assessed                                            |                             | 5004                | t30-indi                 | cator          | - ENUMERATOR        |                                   |
| 00.27.343    | 5004            | (Pinc 1413)Msg.ced                                             | ·                           | 5004                | Contents                 | arrey marker   | = 0 no-signal(0     | )                                 |
| 00.30.538    | 5004            | (Fm:1420)Msg:v21-pream                                         | ble                         | 5004                | error-reco<br>Choice Ind | very           | = CHOICE            | Displays decoded                  |
|              |                 | (Fm:1421)Msg:NSF                                               |                             |                     | secondary                | -ifp-packets   | = SEQUENCE OF       | information of the                |
| 00.31.580    | 5004            | - 1000 - COLUMN 010010                                         | 100101-1                    | 5004                | secondary                | -ifp-packets   | = Instance 0        | selected EAX message              |
| 00.31.955    | 5004            | [Fm:1422]Msg:USI NOM:318040                                    | 4884018                     | 5004                | primary-                 | ifp-packet     | = Open Type<br>= 1  | Selected PAA message              |
| 00.32.648    | 5004            | (Fm:1440)Mog:DIS:DSR:ITU-T V.27                                | ter and V.29                | 5004                | IFPPacke                 | t              | = SEQUENCE          |                                   |
|              |                 | (Fm:1451)Msg::no-signal                                        |                             |                     | type-of                  | -mag           | = CHOICE            |                                   |
| 00.33.110    | 5004            |                                                                |                             | 5004                | Choice                   | Index          | = 0<br>= ENEMERATOR |                                   |
| 00.39.617    | 5004            | [Fm:1561]Msg::v21-pream                                        | ble t                       | 5004                | Extens                   | ibility Marker | = 0                 |                                   |
| 00.40.659    | 5004            | (Fm:1563)Msg:CFR                                               | N                           | 5004                | Conter                   | MAC Layer      | = 0 no-signal(0     | 2                                 |
|              |                 | (Fm:1566)Msg: no-signa                                         |                             |                     | Padding oct              | ets            | = x401188E4C0A8     | alid ECE Coverage ECE is variable |
| 00.40.834    | 5004            | p microoping in age                                            |                             | 5004                |                          |                | - 201300830 (189    | 110 FCS. COLLECE FCS 18 RA/2000   |
| A 11 104     | 8004            | (Fm: 2968)Msg::v21-pream                                       | ble                         | Ema V               | <                        |                |                     | >                                 |
| Active Calls | Graph Ave       | erage Jitter Distribution $\lambda$ E-Model $\lambda$ RTP Pack | ets Graph A T.38 Analysis C | all Graph \ Call Su | mmary /                  |                |                     |                                   |

#### T.38 analysis Diagram

| 🎝 Traff   | fic Analyze   | er - Summar   | y View             |                    |                    |                    |                    |                      |                  |                    |                  |             |                          |                                                                                                    |                                |                  |                   |                   |         |                   |                     |      | 0 | X |
|-----------|---------------|---------------|--------------------|--------------------|--------------------|--------------------|--------------------|----------------------|------------------|--------------------|------------------|-------------|--------------------------|----------------------------------------------------------------------------------------------------|--------------------------------|------------------|-------------------|-------------------|---------|-------------------|---------------------|------|---|---|
| File Vi   | iew Call      | Summary       | Settings           | Help               |                    |                    |                    |                      |                  |                    |                  |             |                          |                                                                                                    |                                |                  |                   |                   |         |                   |                     |      |   |   |
| <b>1</b>  | 暑 م           | ₩ 9           | Þ. 1               | 1                  | 5                  | *                  | Sip Ca             | ills                 |                  | ▼ Sh               | ow All S         | essions     | -                        | ٣                                                                                                    |                                |                  |                   |                   |         |                   |                     |      |   |   |
| Call Surr | nnary Reg     | gistraton Sum | mary Ale           | rt Summary         | 1                  |                    |                    |                      |                  |                    |                  |             |                          |                                                                                                    |                                |                  |                   |                   |         |                   |                     |      |   |   |
| Cel #     | SSRC          | Payload       | Packet<br>Received | Conversal<br>MOS/R | Listening<br>MOS/R | Packets<br>Discard | Missing<br>Packets | Duplicate<br>Packets | Out Of<br>Sequen | Average<br>Gap(ms) | Average<br>Delay | Average     | Average<br>Inter Ari     | Cumulativ<br>Packet                                                                                                    | Max/Min<br>Gao                 | Max/Min<br>Delay | Max/Min<br>Jitter | Max/Min<br>RTDela | Average | luupHdr<br>CRC Pa | luupPaylo<br>CRC Pa |      |   |   |
| (Califo   | 000001 Cal    | ler 345@192   | 168.1.203          | Collee 349         | @192.168           | 1,182 Calls        | IGL MAPS           | 1_491994             | 92 6498 7        | 160(@192.1         | 168 1 203 C      | al StartTin | w 2015-02-1              | 3 10 56 57 6                                                                                                    | 651 Call Du                    | ration: 0213     | 31.006            |                   |         |                   | SECONDER 1          |      |   |   |
| 2         | 59223<br>0    | PCMU<br>PCMU  | 348222<br>196490   | 4.20 /<br>4.20 /   | 4.20 /<br>4.20 /   | 0/0.00             | 0/0.00             | 0/0.00               | 0/0.00           | 23.36<br>45.53     | 0.00             | 0.00        | 0                        | 0                                                                                                    | 10724<br>79993                 | 748 /<br>21 / -4 | 71.67<br>1.59 /   | 0.000             | 0.000   | 0/0<br>0/0        | 070                 |      |   |   |
| TimeSta   | эпо           | 192.16        | 8.1.203            |                    | ,                  | 192.16             | 8.1.182            |                      |                  |                    |                  | <u>_</u>    | NVITE sij                | 348819                                                                                                    | 2.169.1.                       | 102 SIP/         | 2.0               |                   |         |                   |                     |      |   | • |
| 00.00.0   | 300           | 5060          |                    | IN                 | ATE                |                    | 50                 | 50                   |                  |                    |                  |             | la: SIP/S<br>ar-Foruar   | .0/UDP :                                                                                                    | 192.168.                       | 1.203:50         | 60;bran           | ch=z9hG4          | bK_1_45 | 1994392-          | 6489-7460           |      |   |   |
| 00.00.0   | 003           | 5060          | •                  | SIP/2.0            | 100 Trying         |                    | 50                 | 50                   |                  |                    |                  | A           | llow: IN                 | VITE, ACI<br>ats: dia                                                                                                    | C, OPTIC                       | MS, CANC         | EL, BYE           | , PEFER,          | subsci  | IBE, NOT          | IFY                 |      |   |   |
| 00.00.0   | 003           | 5060          | ◀                  | SIP/2.01           | 80 Ringing         | ,                  | 50                 | 50                   |                  |                    |                  | T           | o: 0001                  | sip:340<br>L-MAPS                                                                                                    | 192.160<br>192.160<br>1 491994 | 192.160.         | -746081           | 92.160.1          | .203    | 91994392          | -6406-7460          |      |   |   |
| 00.00.1   | 110           | 5060          | ◀—                 | SIP/2              | 0 200 OK           |                    | 50                 | 50                   |                  |                    |                  | 0           | Seq: 1 II<br>Contact: (  | NUITE<br>0010 <sig< td=""><td>p: 345819</td><td>2.168.1.</td><td>203&gt;</td><td></td><td></td><td></td><td></td><td></td><td></td><td></td></sig<> | p: 345819                      | 2.168.1.         | 203>              |                   |         |                   |                     |      |   |   |
| 00.00.1   | 117           | 5060          | <u> </u>           | A                  | CK                 |                    | 50                 | 50                   |                  |                    |                  | 3           | riority:<br>Aubject: 1   | normal                                                                                                    |                                |                  |                   |                   |         |                   |                     |      |   |   |
| 00.00.1   | 120           | 1026          | ◀—                 | Kee                | p Alive            |                    | 103                | 12                   |                  |                    |                  | 3           | -Resource                | State: 1                                                                                                    | es<br>Jnlocked                 | JmaintPo         | s=0               |                   |         | Displa            | ys decod            | ed   |   |   |
| 00.00.1   | 120           | 1026          |                    | Kee                | p Alive            |                    | 10                 | 12                   |                  |                    |                  | c           | Content-Ty<br>Content-Le | mgth: 3                                                                                                    | lication<br>43                 | /sdp             |                   |                   | , i     | nform             | ation of            | the  |   |   |
| 00.10.1   | 154           | 1026          | <u> </u>           | Normal             | PTT ON             |                    | 10                 | 12                   |                  |                    |                  | V           | **0                      | (2938-33)                                                                                                    | 857938 1                       | N TD4 19         | 2 168 1           | 203               | s       | electe            | ed SIP ED           | 1378 | 3 |   |
| 01.10.3   | 354           | 1026          |                    | Kee                | p Alive            |                    | 10                 | 12                   |                  |                    |                  | s           | -SIP Cal                 | 1                                                                                                    | 1.203                          |                  |                   |                   | r       | nessa             | ge                  |      |   |   |
| 01.20.3   | 354           | 1026          | <u> </u>           | Normal             | PTT ON             |                    | 10                 | 32                   |                  |                    |                  | с<br>3      | =0 0<br>=audio 10        | 026 RTP/                                                                                                    | VP 0 8                         | 18 3 101         |                   |                   |         |                   |                     |      |   |   |
| 01.21.1   | 188           | 1026          | ◀                  | Sque               | ich ON             |                    | 10                 | 32                   |                  |                    |                  |             | =rtpmap:0<br>=rtpmap:0   | PCHU/80                                                                                                    | 200                            |                  |                   |                   |         |                   |                     |      |   |   |
| 02.20.5   | 954           | 1026          | <u> </u>           | Kee                | o Alive            |                    | 10                 | 12                   |                  |                    |                  |             | =fatp:18                 | annexb=<br>GSH/80                                                                                                    | 50<br>50                       |                  |                   |                   |         |                   |                     |      |   |   |
| 02.22.3   | 386           | 1026          | •                  | Kee                | o Alive            |                    | 10                 | 32                   |                  |                    |                  |             | =rtpmap:1                | 101 telep                                                                                                    | phone-ev                       | ent/8000         |                   |                   |         |                   |                     |      |   |   |
| 02.30.3   | 394           | 1026          | <u> </u>           | Normal             | PTTON              |                    | 10                 | 32                   |                  |                    |                  |             | =fid:135.<br>=ccpl:yes   | 100                                                                                                    |                                |                  |                   |                   |         |                   |                     |      |   |   |
|           | 0.4           | 1000          |                    | Kee                | Alive              |                    | 100                | n                    |                  | _                  |                  |             | "ptime:20                | )                                                                                                    |                                |                  |                   |                   |         | _                 |                     |      |   | * |
| Activ     | re Calls Grap | ph λ Ave      | erage Jitter       | Distribution       | λ E-M              | odel ) R           | TP Packets         | Graph )              | T.38 Ana         | ysis ) Ca          | II Graph /       | ( Call Sum  | mary /                   |                                                                                                    |                                |                  |                   |                   |         |                   |                     |      |   |   |

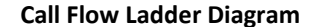

### Packet Data Analysis (PDA) - Detail View

#### **Main Features**

- Provides further detail statistics on the two (or one) RTP sessions that are part of a single call
- RTP sessions include the graphical representation of R-Factor statistics which includes Quality Metrics with R-Factor and MOS Factors graphs, Jitter Buffer Statistics, Degradation Factor, Burst Metrics, and Delay Metrics
- Codecs: Mulaw, Alaw, G.726 (40/32/24/16 kbps), G.726 with VAD, GSM610, G729, G729B, AMR (Wide and Narrow band), ILBC (20, 30 msec), SPEEX, EVRC, EVRCB, H263+, and H264

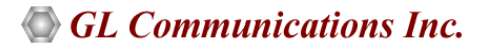

### Packet Data Analysis (PDA) - Detail View (Contd.)

#### PDA – Detail View

This display assists in any comparisons that are to be made between the two RTP sessions of a call. Each frame of the selected session is dissected and its contents are displayed in a tabular form for easier viewing and comparisons. Vital aspects from the RTP frame needed for close analysis are included in the table.

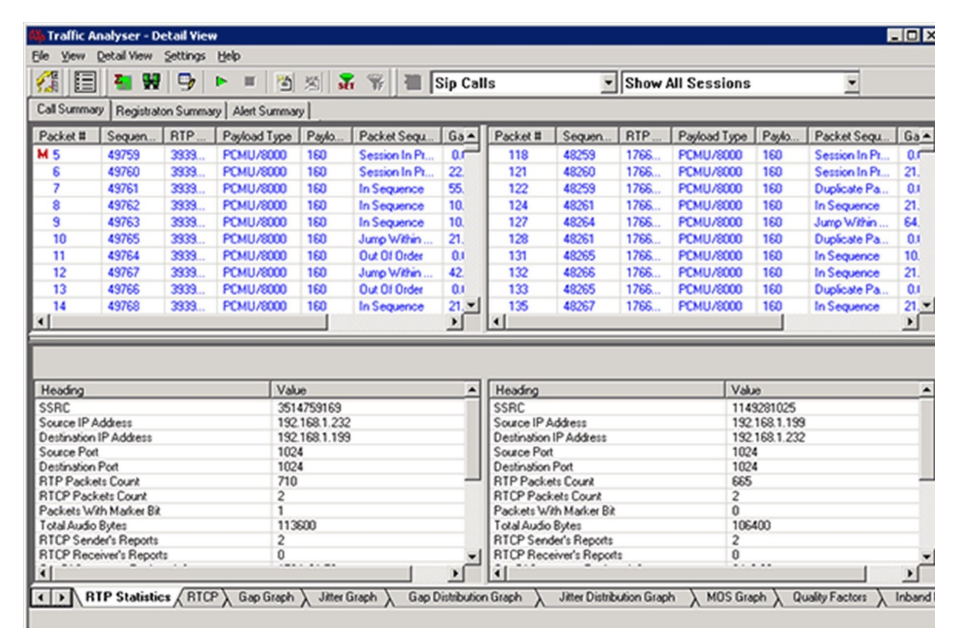

**Traffic Analyzer Detail View** 

#### **Graphs in PDA – Detail View**

Gap/Jitter graphs – Plots the Gap (in milliseconds)/Jitter versus the packet number.

**Gap Distribution Graph** – Number of packets with a particular value of gap is plotted against the (gap) value.

Jitter Distribution Graph – Number of packets with a particular value of jitter is plotted against the jitter value.

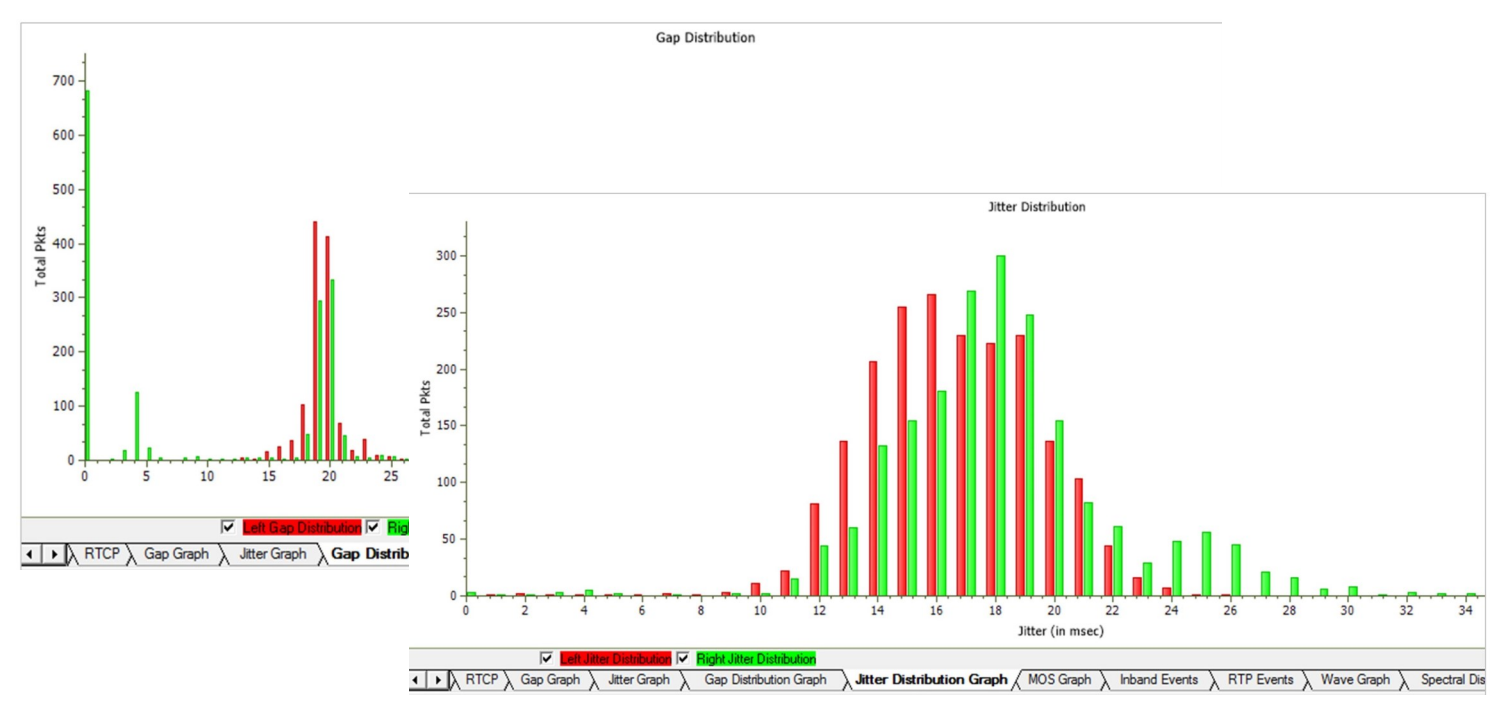

Gap/Jitter Distribution Graph

#### **Graphs in PDA – Detail View**

MOS Graph – Plots Mean Opinion Score values throughout the duration of the call.

Quality Factor – Plots and compares Good Quality packets, Packets Discarded, and Echo level against total Packets for each individual session.

Wave graph – Displays the amplitude of the incoming signal in a selected call as a function of time.

Spectral Display – Displays the power of incoming signal while the capturing is going on as a function of frequency.

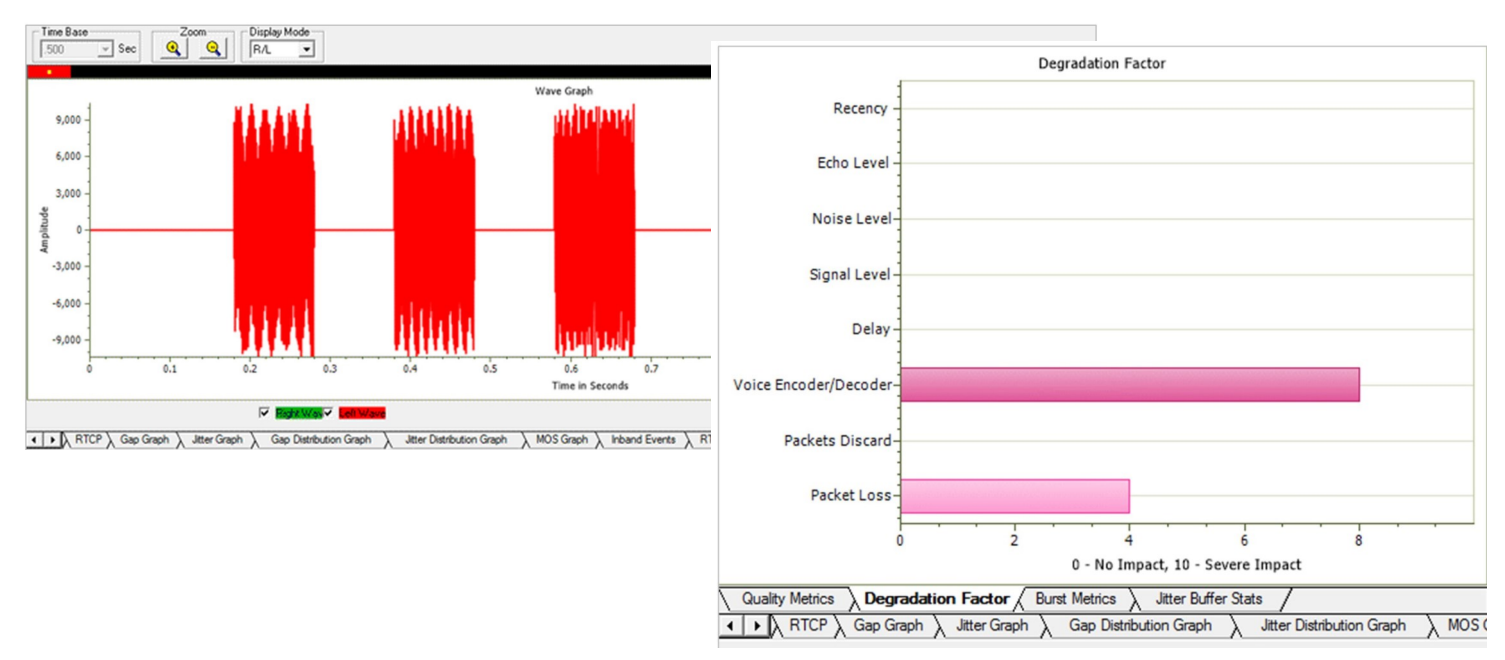

#### Wave Graph and Quality Factors

**Quality Metrics based on E-model** includes R-Factor and MOS Factor. R-Factor bar graph will display statistics such as R Listening, R Conversational, R-G107, and R-Nominal values.

**MOS Factor** bar graph will display statistics such as MOS CQ, MOS PQ, and MOS Nominal values during a call.

**Degradation Factor** – A pie chart plots and compares different statistics such as Good Quality, Packets discarded, Echo level, Packet loss, and Regency against total Packets for each individual sessions.

Jitter Buffer Statistics – A pie chart plots and compares packets received, packets discarded and packets lost against total Packets for each individual sessions. Also provides a tabular data on average.

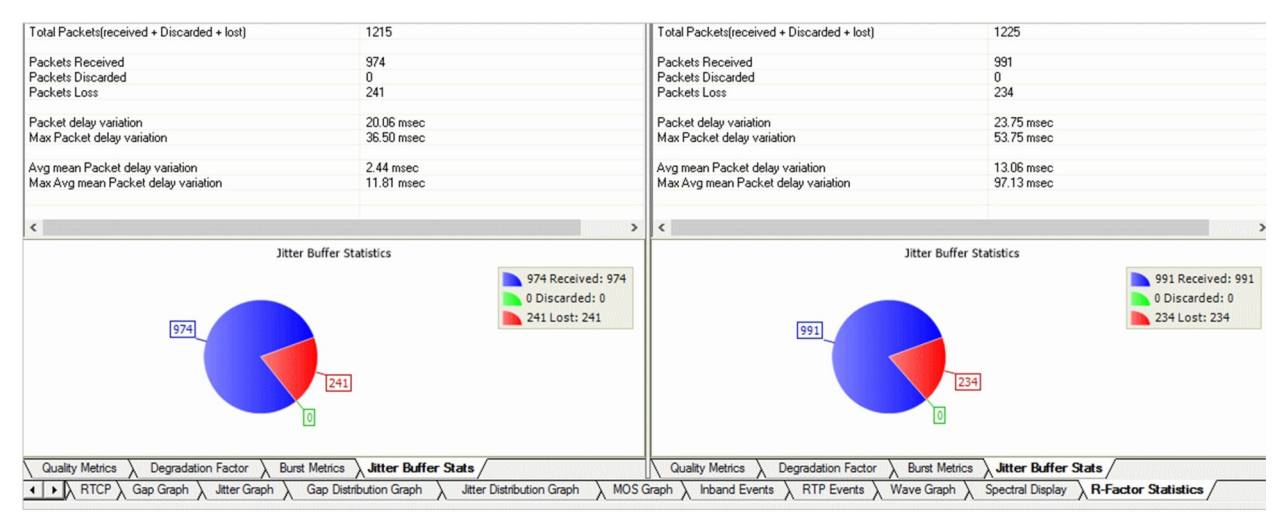

**Jitter Buffer Statistics** 

### Other Features in PDA

#### Save call

The Save Call feature enables the user to save a particular call either in GL's proprietary \*.HDL file format or in Ethereal \*.PCAP file format. Call Summary details could also be saved for a particular call and this will be saved as a \*.rtf file. This is especially useful to get data from real-time traffic locations to the lab for detail analysis of a flawed call.

| Call(s)                                     | Selected Call(s) |         |
|---------------------------------------------|------------------|---------|
| CallNum_2<br>CallNum_3                      | CallNum_1        |         |
|                                             | <u></u>          |         |
| HDL File     PCAP I Path D:\Program Files\G | ile I Call 9     | iummary |

Save Call

#### **RTP/RTCP Statistics and Inband Events**

The user can get the complete details of a single selected call such as Total Packets count, SSRC, RTP packet count, RTCP packet count, Total Audio bytes. Inband Events display inband DTMF and MF digits as they are received with details such as Timestamp, Type, Event, On-Time, Power, Freq1 / Power1, Freq2 / Power2.

#### **Triggers and Action Settings**

Triggers and Action Settings allow the user to filter calls based on certain SIP, RTP, MEGACO, and H323 parameters followed by a set of actions for the completed calls. The filtered file can be saved in either GL's proprietary HDL file format or Ethereal PCAP file format. Additionally, a summary of call signaling and audio parameters can be saved as \*.rtf file. The actions include saving call to a file, recording audio to a file, sending an email, posting alert summary, viewing custom calls in summary view, creating Call Detail Records in CSV file format, and extracting Fax from calls in TIFF format.

| Trigger List                                                                                                    | Filter Selection                                                                                                    |                                                                                                |
|----------------------------------------------------------------------------------------------------|----------------------------------------------------------------------------------------------------|------------------------------------------------------------------------------------------------|
| Trigger1                                                                                                    | E-O SIP<br>Called Party<br>Called Party<br>Fax Calls<br>Failed Calls<br>Sip Error Code<br>Call Duration (mint)<br>Session Request D<br>Session Request D                                                                         | relay (msecs)<br>A Delay (msecs)                                                               |
| Enter Trigger Name                                                                                                    | Enter String Value                                                                                                    | onditions                                                                                      |
| Add Delete                                                                                                    | Activate DeActivate                                                                                                    | And 🖲 Or                                                                                       |
| Lotion<br>Save Call<br>Judio Recording<br>User Defined<br>Send e-mail<br>Alert Summary<br>Call Detail Record<br>Extract Fax Image | Save Call To File Options<br>File Name Mask<br>[31_21/_21M_20_3h-3m-%s<br>Files Destination Directory<br>[C-VProgram Files/GL Communications []<br>Create File Options - II File Exists<br>© Overwrite C Skip Operation C Appen- | Save Options<br>G HDL File<br>C PCAP File<br>C PCAPNG<br>C Call Summary<br>and Sequence Number |
|                                                                                                    |                                                                                                    |                                                                                                |

**Trigger and Action Settings** 

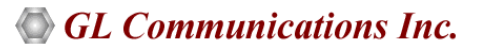

### Other Features in PDA (Contd.)

#### **Alert Summary**

PDA generates alerts when particular vital parameters go beyond a specified value and display in Alert Summary table. The user can specify the criteria based on which the alerts are to be generated. The tab provides an active list of the alerts that have occurred during the test session in tabular columns.

| Call Summary Regist<br>Call# Protocol Me<br>SIP mo<br>SIP mo<br>SIP mo<br>SIP mo<br>SIP mo<br>SIP mo<br>SIP mo<br>SIP mo                                                                                                    |                                        |              |           |       |                    |                    |                    |
|----------------------------------------------------------------------------------------------------|----------------------------------------|--------------|-----------|-------|--------------------|--------------------|--------------------|
| I         SIP         mo           2         SIP         mo           3         SIP         mo           3         SIP         mo           4         SIP         mo           5         SIP         mo           6         SIP         mo           6         SIP         mo | gistraton Summary Alert Sum<br>Message | mary<br>Tupe | Threshold | Value | Caller             | Callee             | Calld              |
| 2 SIP mo<br>3 SIP mo<br>3 SIP mo<br>4 SIP mo<br>5 SIP mo<br>6 SIP mo<br>5 SIP mo<br>6 SIP mo                                                                                                    | mos value between 3 to 4               | Warning      | 2 00-4 00 | 3.57  | 0005@1921681236    | 0005@1921681234    | GLPG143457205760   |
| 3 SIP mo<br>3 SIP mo<br>4 SIP mo<br>5 SIP mo<br>5 SIP mo<br>5 SIP mo<br>5 SIP mo                                                                                                    | mos value between 3 to 4               | Warning      | 2.00-4.00 | 3.39  | 0006@1921681.236   | 0006@1921681234    | GLPG143617205763   |
| 3 SIP mo<br>4 SIP mo<br>5 SIP mo<br>5 SIP mo<br>5 SIP mo<br>5 SIP mo                                                                                                    | mos value between 3 to 4               | Warning      | 2.00-4.00 | 2.77  | 0008@192.168.1.236 | 0008@192.168.1.234 | GLPG143617205769   |
| SIP mo<br>SIP mo<br>SIP mo<br>SIP mo<br>SIP mo                                                                                                    | mos value between 1 to 2.5             | Critical     | 1.00-2.50 | 2.36  | 0008@192.168.1.236 | 0008@192.168.1.234 | GLPG143617205769   |
| SIP mo<br>SIP mo<br>SIP mo<br>SIP mo                                                                                                    | mos value between 3 to 4               | Warning      | 2.00-4.00 | 3.48  | 0009@192.168.1.236 | 0009@192.168.1.234 | GLPG143617205772   |
| SIP mo<br>SIP mo                                                                                                    | mos value between 3 to 4               | Warning      | 2.00-4.00 | 3.30  | 0011@192.168.1.236 | 0011@192.168.1.234 | GLPG143777205778   |
| SIP mo                                                                                                    | mos value between 3 to 4               | Warning      | 2.00-4.00 | 2.77  | 0012@192.168.1.236 | 0012@192.168.1.234 | GLPG143927205781   |
| 010                                                                                                    | mos value between 1 to 2.5             | Critical     | 1.00-2.50 | 2.31  | 0012@192.168.1.236 | 0012@192.168.1.234 | GLPG143927205781   |
| SIP mo                                                                                                    | mos value between 3 to 4               | Warning      | 2.00-4.00 | 2.27  | 0001@192.168.1.231 | 0001@192.168.1.237 | GLPG13407127763982 |
| SIP mo                                                                                                    | mos value between 1 to 2.5             | Critical     | 1.00-2.50 | 2.27  | 0001@192.168.1.231 | 0001@192.168.1.237 | GLPG13407127763982 |
| B SIP mo                                                                                                    | mos value between 1 to 2.5             | Critical     | 1.00-2.50 | 1.47  | 0002@192.168.1.231 | 0002@192.168.1.237 | GLPG13417127763987 |
| 9 SIP mo                                                                                                    | mos value between 1 to 2.5             | Critical     | 1.00-2.50 | 1.04  | 0003@192.168.1.231 | 0003@192.168.1.237 | GLPG13425567763992 |

#### **Alert Summary View**

#### Packet Data Analysis (PDA) - Registration Summary

- Provides the registration summary of each SIP registration including User Agent, Registrar, Status, Registered Time, Expiry Time, Time to Live, Remaining Time, and Registration Request Delay (RRD), and Re-registration Attempts
- Provides graphical view of the active registrations and registration trace of each registration

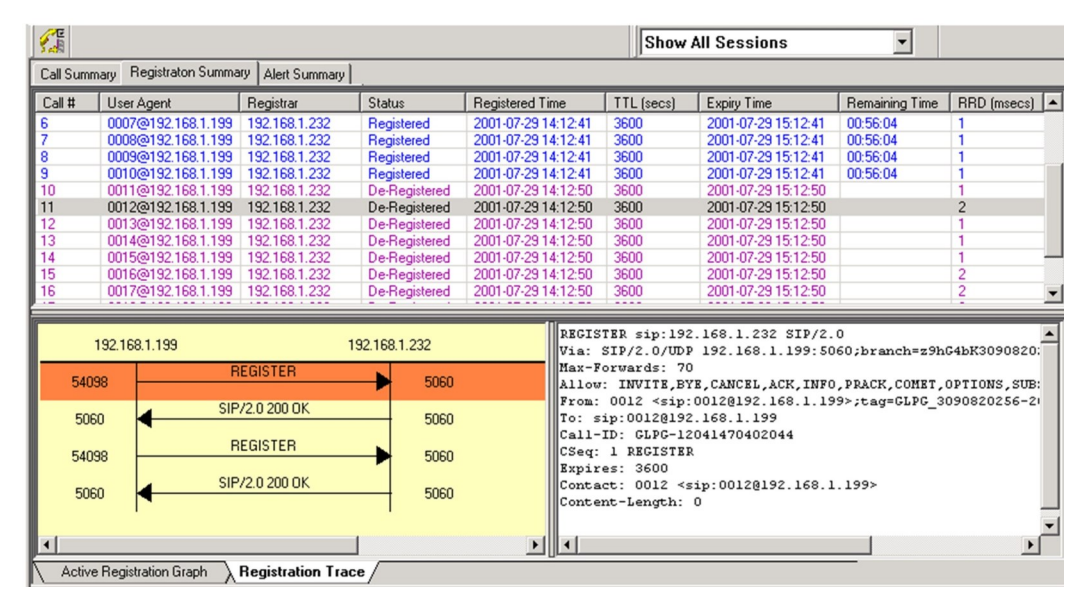

**Registration Summary** 

### **Enhanced Trace Saving Options**

Users can control the captured trace files by saving the trace using different conventions such as trace files with user-defined prefixes, trace file with date-time prefixes, and slider control to indicate the total number of files, file size, frame count, or time limit. This feature also allows the captured frames to be saved into a trace file based on the filtering criteria set using display filter feature

| Using View Filter<br>C All Frames (no filtering)<br>C Filtered Only (use view | filter)                                       |                     |                         |
|-------------------------------------------------------------------------------|-----------------------------------------------|---------------------|-------------------------|
| Save File Names                                                               |                                               |                     |                         |
| Sequential File Name                                                          | s file name prefix.                           | 123                 | HDL<br>file name suffix |
| C Date/Time Formatter                                                         | INames XY%M%D_%H%I<br>fileNamePrefix_%Y%M%D   | )_%H%I_fileNameCont | HDL<br>file name suffix |
| - Create a New File After the                                                 | Specified Limit Has Been Reached —            |                     |                         |
| File Size Limit                                                               | e.g. 1048576 or 1024K or 1M                   | Limit Value         |                         |
| C Frame Count Limit                                                           | e.g. 1048576 or 1024K or 1M                   | 1000000             |                         |
| C Time Limit                                                                  | e.g. 24:00 (HH:MM)                            |                     |                         |
| Restrict or Recycle After N<br>2147483647                                     | Files Options<br>eep N Latest Files C Stop Ai | fter N Files O      | Unrestricted            |

**Protocol Trace Saving Options for PoS Protocol Analysis** 

### **MLPPP Emulation Capabilities**

Automated testing can be accomplished using client-server based PPP, MLPPP, and Multi-Channel (MC) MLPPP Emulation and Analysis (MLPPPTerr) module. The application permits traffic generation and verification over PPP links and may be accessed through a GUI or through command line scripts.

For more details, refer to MC-MLPPP Emulation using Client-Server webpage.

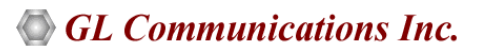

| Available<br>Standards | Supported Protocols                                     | Specification Used                                         |
|------------------------|---------------------------------------------------------|------------------------------------------------------------|
| РРР                    | PPP                                                     | RFC 1331,1220,1333,1548,1661, 1570                         |
| PPP SIGTRAN            | MultiPPP (PPP Multilink Protocol)                       | RFC1717, RFC1990                                           |
|                        | Multiplexed PPP                                         | RFC 3153                                                   |
|                        | CRTP                                                    | RFC 2508                                                   |
|                        | Cisco HDLC                                              | http://www.protocols.com/pbook/<br>bridge.htm#CISCOROUTER  |
|                        | CHAP (Challenge Handshake Au-<br>thentication Protocol) | RFC1334 http                                               |
|                        | IPHC (IP Header Compression)                            | RFC 2507, RFC 3544                                         |
|                        | LCP (Link Control Protocol)                             | RFC1570, RFC1661                                           |
|                        | NCP                                                     | RFC 801                                                    |
|                        | LQR (Link Quality Report)                               | RFC1333                                                    |
|                        | Multi-class extensions to PPP (MC MLPPP)                | RFC2686                                                    |
|                        | PPP (Point-to-Point Protocol) over<br>HDLC              | RFC1662                                                    |
|                        | PPP-BPDU (PPP Bridge Protocol Data Unit)                | RFC1638                                                    |
|                        | BCP (Bridging Control Protocol)                         | RFC 3518                                                   |
|                        | IPCP (IP Control Protocol)                              | RFC1332                                                    |
|                        | IPCP Extensions for Name Server<br>Addresses            | RFC 1877                                                   |
|                        | PPPMuxCP                                                | RFC 3153                                                   |
|                        | ISDN H.225                                              | H.225 Q.931 Layer                                          |
|                        | SCTP                                                    | RFC 2960                                                   |
|                        | SUA (SCCP UA)                                           | RFC 3868                                                   |
|                        | SNMP (V1, V2)                                           | RFC 1157,1155,1902,3416,2863,<br>2578,3418,2011,2012 etc.  |
|                        | SIP3261, MGCP, MEGACO, RTP, and RTCP                    | RFC 3261, RFC 3435, RFC 3015, RFC 2833, and RFC 3550       |
|                        | H.263, H.245, and H.450                                 | ITU-T H.263, ITU-T H.245, and ITU-T H.450.1 to<br>H.450.12 |

# **Supported Protocol Standards**

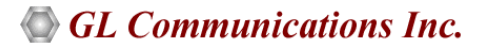

## **Buyer's Guide**

| Item No       | Product Description                                                             |
|---------------|---------------------------------------------------------------------------------|
| <u>XX135</u>  | Real-time MLPPP Protocol Analyzer (T1 E1)                                       |
| <u>OLV135</u> | Offline MLPPP Protocol Analyzer                                                 |
| <u>XX136</u>  | PPP and MLPPP Packet Analysis – Real-time Packet Voice, Video, and Fax Analysis |

| Item No       | Related Hardware                                            |
|---------------|-------------------------------------------------------------|
| <u>PTE001</u> | tProbe™ Dual T1 E1 Laptop Analyzer (Require Basic Software) |
| FTE001        | QuadXpress T1 E1 Main Board (Quad Port)                     |
| <u>ETE001</u> | OctalXpress T1 E1 Daughter boards (Octal Port)              |
| <u>TTE001</u> | tScan16™ T1 E1 Boards                                       |
| <u>XTE001</u> | Dual Express (PCIe) T1 E1 Boards                            |

| Item No      | Related Software                                                                                            |
|--------------|----------------------------------------------------------------------------------------------------|
| <u>XX600</u> | Basic Client/Server Scripted Control Software (Included with Basic Software)                                |
| <u>XX634</u> | w/ Client-server Multi-Channel HDLC Emulation and Analysis, File based High Throughput HDLC Record/Playback |
| <u>XX635</u> | w/PPP Emulation and Analysis                                                                                |
| <u>XX636</u> | w/Multi-Class (MC) MLPPP Emulation and Analysis                                                             |

Note: PCs which include GL hardware/software require Intel or AMD processors for compliance.

For more details, refer to <u>PPP Protocol Analyzer</u> webpage.

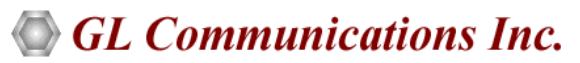

818 West Diamond Avenue - Third Floor, Gaithersburg, MD 20878, U.S.A (Web) <u>www.gl.com</u> - (V) +1-301-670-4784 (F) +1-301-670-9187 - (E-Mail) <u>info@gl.com</u>